# CTC パフォーマンス向上のための PC 上での CTC HEAP 変数のチューニング

### 内容

<u>概要</u> <u>前提条件</u> <u>要件</u> <u>使用するコンポーネント</u> <u>表記法</u> <u>CTC HEAP 変数のチューニング</u> <u>段階的手順</u> <u>PC に搭載されている RAM メモリの確認</u> <u>関連情報</u>

### 概要

このドキュメントでは、Cisco Transport Controller(CTC)のセッション パフォーマンスを改善 するために、PC で特定のシステム変数を調整するための手順について説明します。

### <u>前提条件</u>

#### <u>要件</u>

次の項目に関する知識があることが推奨されます。

• CTC

• CTC でサポートされるプラットフォーム

#### <u>使用するコンポーネント</u>

このドキュメントの情報は、次のソフトウェアとハードウェアのバージョンに基づいています。

• CTC

・CTC でサポートされるプラットフォーム

このドキュメントの情報は、特定のラボ環境にあるデバイスに基づいて作成されました。このド キュメントで使用するすべてのデバイスは、初期(デフォルト)設定の状態から起動しています 。対象のネットワークが実稼働中である場合には、どのようなコマンドについても、その潜在的 な影響について確実に理解しておく必要があります。

#### <u>表記法</u>

ドキュメント表記の詳細は、『シスコ テクニカル ティップスの表記法』を参照してください。

## <u>CTC HEAP 変数のチューニング</u>

シスコの公式な見解では、CTC セッションあたりのネットワークに接続できるノードの数は 50 以下です。50 を超える数のノードが接続したネットワークの場合は Cisco Transport Manager (CTM)を使用する必要があります。CTC ではそれ以上の処理に対応できません。しか し、PC で特定の変数を調整することで、CTC 全体のパフォーマンスを向上できます。このアク ションは、PC でのメモリ ヒープ割り当てに役立ちます。PC で次のように設定することが推奨 されます。

- 1. PC に 1 GB 以上の物理 RAM が搭載されていることを確認します。
- 2. CTC\_HEAP 環境変数の値を 512 MB に設定します。デフォルト値は 128 MB です。
- 3. CTC\_MAX\_PERM\_SIZE\_HEAP 環境変数の値を 128 MB に設定します。デフォルト値は 64 MB です。
- 4. CTC が稼働している 1 つの PC で同時に実行するアプリケーションの数を制御します。ア プリケーションの数が多いほど、システム全体のパフォーマンスが低下します。

#### <u>段階的手順</u>

CTC\_HEAP 変数と CTC\_MAX\_PERM\_SIZE\_HEAP 変数の値を設定するには、次の手順を実行します。

1. [Start] > [Control Panel] > [Systems] を選択します。[System Properties] ウィンドウが表示されます(図1を参照)。図1: System Properties

| System Proper                                   | ties        |                                   |                   | ? 🛿                 |
|-------------------------------------------------|-------------|-----------------------------------|-------------------|---------------------|
| System Re:                                      | store       | Automa                            | itic Updates      | Remote              |
| General                                         | Comp        | uter Name                         | Hardware          | Advanced            |
| You must be lo<br>Performance<br>Visual effects | gged on a   | s an Administra<br>r scheduling m | tor to make most  | of these changes. A |
|                                                 | , processo  | oonodamig, m                      | onioly acago, and | <u>S</u> ettings    |
| User Profiles                                   |             |                                   |                   |                     |
| Desktop setti                                   | ngs related | to your logon                     |                   |                     |
|                                                 |             |                                   |                   | S <u>e</u> ttings   |
| - Startup and F                                 | ecovery-    |                                   |                   |                     |
| System startu                                   | p, system f | ailure, and deb                   | ugging informatio | n                   |
|                                                 |             |                                   |                   | Se <u>t</u> tings   |
| В -                                             | ► Er        | nviro <u>n</u> ment Vari          | ables E <u>r</u>  | ror Reporting       |
|                                                 |             | ОК                                | Cano              | el Apply            |

- 2. [Advanced] タブに移動します(<u>図 1 の矢印 A を参照)。</u>
- 3. [Environment Variables] をクリックします(図1の矢印Bを参照)。[Environment Variables] ウィンドウが表示されます(図2を参照)。図2: Environment Variables

| En | vironment Varia       | bles                                | ?×       |           |
|----|-----------------------|-------------------------------------|----------|-----------|
|    | User variables for sa | chang                               |          |           |
|    | Variable              | Value                               | ~        |           |
|    | COUNTRY               | US                                  |          |           |
|    | DEPT                  | 020050338                           | _        |           |
|    | DOMAIN                | AMER                                |          |           |
|    | EUDORA                | C:\Documents and Settings\sachang\M |          |           |
|    | MAIL_SERVER           | cactus.cisco.com                    | ×        |           |
|    |                       |                                     |          |           |
|    |                       | New <u>E</u> dit <u>D</u> elete     | ,        |           |
|    |                       |                                     |          |           |
| F  | System variables      |                                     |          |           |
|    | <u></u>               |                                     |          |           |
|    | Variable              | Value                               | <u> </u> |           |
|    | ComSpec               | C:\WINDOWS\system32\cmd.exe         |          |           |
|    | FP_NO_HOST_C          | NO                                  |          |           |
|    | NUMBER_OF_P           | 1                                   |          |           |
|    | OS                    | Windows_NT                          |          |           |
|    | Path                  | C:\WINDOWS\system32;C:\WINDOWS;     | ≤        |           |
|    |                       |                                     |          |           |
|    | в —                   | Ne <u>w</u> Edit Delete             | ·        |           |
|    | +                     |                                     |          |           |
|    |                       |                                     |          |           |
|    |                       |                                     | cel      |           |
|    |                       |                                     |          | システム変数のリン |

トが [System variables] セクションに表示されます(図2の矢印Aを参照)。

4. [New] をクリックします(図 2 の矢印 B を参照)。[New System Variable] ウィンドウが表示されます。図 3 : New System Variable:CTC\_HEAP\_\_\_\_\_

|                         | ¥        |
|-------------------------|----------|
| Variable <u>n</u> ame:  | CTC_HEAP |
| Variable <u>v</u> alue: | 512      |

- 5. [Variable name] フィールドに CTC\_HEAP と入力します(図3の矢印 B を参照)。
- 6. [Variable value] フィールドに 512 と入力します(図 3 の矢印 A を参照)。
- 7. [OK] をクリックします。
- 8. [System Environment Variables] ウィンドウで [New] をもう一度クリックします。
- 9. [Variable name] フィールドに CTC\_MAX\_PERM\_SIZE\_HEAP と入力します(図4の矢印B <u>を参照)。</u>
- 10. [Variable value] フィールドに **128 と入力します**(図 4 の矢印 A を参照)。図 4 : New System Variable:CTC\_MAX\_PERM\_SIZE\_HEAP

| New System Vari         | able 🛛 🛛 🔁 🔀           |
|-------------------------|------------------------|
|                         |                        |
| Variable <u>n</u> ame:  | CTC_MAX_PERM_SIZE_HEAP |
| Variable <u>v</u> alue: | 128                    |
|                         | A OK Cancel            |

- 11. [OK] をクリックします。
- 12. [Environment Variable] ウィンドウで、CTC\_HEAP と CTC\_MAX\_PERM\_SIZE\_HEAP の新 しい値を確認します(図 5 の赤い四角形を参照)。図 5 : Environment Variables:CTC HEAP および CTC MAX PERM SIZE HEAP

| ironment Vari       | iables (                                | ? ×      |
|---------------------|-----------------------------------------|----------|
| cor variables for . | cachang                                 |          |
| ser variables for:  | sachang                                 |          |
| Variable            | Value                                   | <u>^</u> |
| COUNTRY             | US                                      |          |
| DEPT                | 020050338                               |          |
| DOMAIN              | AMER                                    |          |
| EUDORA              | C:\Documents and Settings\sachang\M     |          |
| MAIL_SERVER         | cactus.cisco.com                        | <u>×</u> |
|                     |                                         |          |
|                     | <u>N</u> ew <u>E</u> dit <u>D</u> elete |          |
|                     |                                         |          |
| ystem variables –   |                                         |          |
| Variable            | Value                                   | ~        |
| ComSpec             | C:\WINDOWS\system32\cmd                 | 3        |
| CTC HEAP            | 512                                     |          |
| CTC_MAX_PERM        | SIZE_HEAP 128                           |          |
| FP NO HOST C        | HECK NO                                 | ×        |
| <                   |                                         |          |
|                     |                                         |          |
|                     | Ne <u>w</u> Edit Delete                 |          |
|                     |                                         |          |
|                     |                                         |          |
|                     | OK Cano                                 | el       |
|                     |                                         |          |

# PC に搭載されている RAM メモリの確認

PC に搭載されている RAM メモリの合計を確認するには、次の手順を実行します。

1. [Start] > [Control Panel] > [Systems] を選択します。

CTC のパフォーマンスが向上します。

- 2. [General] タブに移動します (<u>図 6 を参照)。</u>
- 3. ペイン下部でハードウェアの説明を調べます。PC に搭載されているメモリの合計は、プロ セッサ速度の下に表示されています。CTC の最適なパフォーマンスを得るには、1 GB 以上 の RAM が搭載されていることを確認してください。図 6 — [System] ウィンドウ -

| System nes  | store Autom          | atic Updates                  | Remote       |  |
|-------------|----------------------|-------------------------------|--------------|--|
| General     | Computer Name        | Hardware                      | Advanced     |  |
|             | s                    | ustem:                        |              |  |
|             | -                    | Microsoft Window              | sXP          |  |
|             |                      | Professional                  |              |  |
|             |                      | Version 2002                  |              |  |
|             |                      | Service Pack 2                |              |  |
|             | Ч в                  | egistered to:                 |              |  |
|             | 0.                   | Cisco Systems, In             | c            |  |
|             |                      | Cisco Systems, In             | G.           |  |
|             |                      | 55274-640-71834               | 57-23749     |  |
| Magufacture | ed and supported by: | ~ ~                           |              |  |
|             | a and cappened by.   | Cisco Systems, Inc.           |              |  |
|             | C                    | base Image Built              | 23-0 ct-2005 |  |
| CISCO       | SYSTEMS              | processor 1,70GH              | z            |  |
| · · · .].   | <b>.</b>             | 1.70 GHz, 512 MB              | of RAM       |  |
|             | on 111111110 ⊗       |                               |              |  |
|             |                      | Support Inform                | ation        |  |
|             |                      | J G G D D D O R I H I U I I I |              |  |

# <u>関連情報</u>

・<u>テクニカル サポートとドキュメント – Cisco Systems</u>